## Comment consulter le solde CET d'un utilisateur ?

Deux chemins différents vous mènent à l'écran de détail du solde CET d'un collaborateur :

- 1. L'onglet CET de la fiche utilisateur
- 2. Le menu "Accès aux utilisateurs" du module CET

## I- Consultez le solde CET depuis la fiche utilisateur

Rendez-vous sur l'écran de paramétrage : **Paramétrage > Gestion > Utilisateurs** 

Après avoir accédé à la fiche de l'utilisateur,

rdv dans la rubrique CET, onglet Informations :

la frise chronologique CET de l'utilisateur s'affiche. Il s'agit d'un affichage en arrête de poisson avec les opérations de crédit sur la gauche, et les opérations de débit sur la droite.

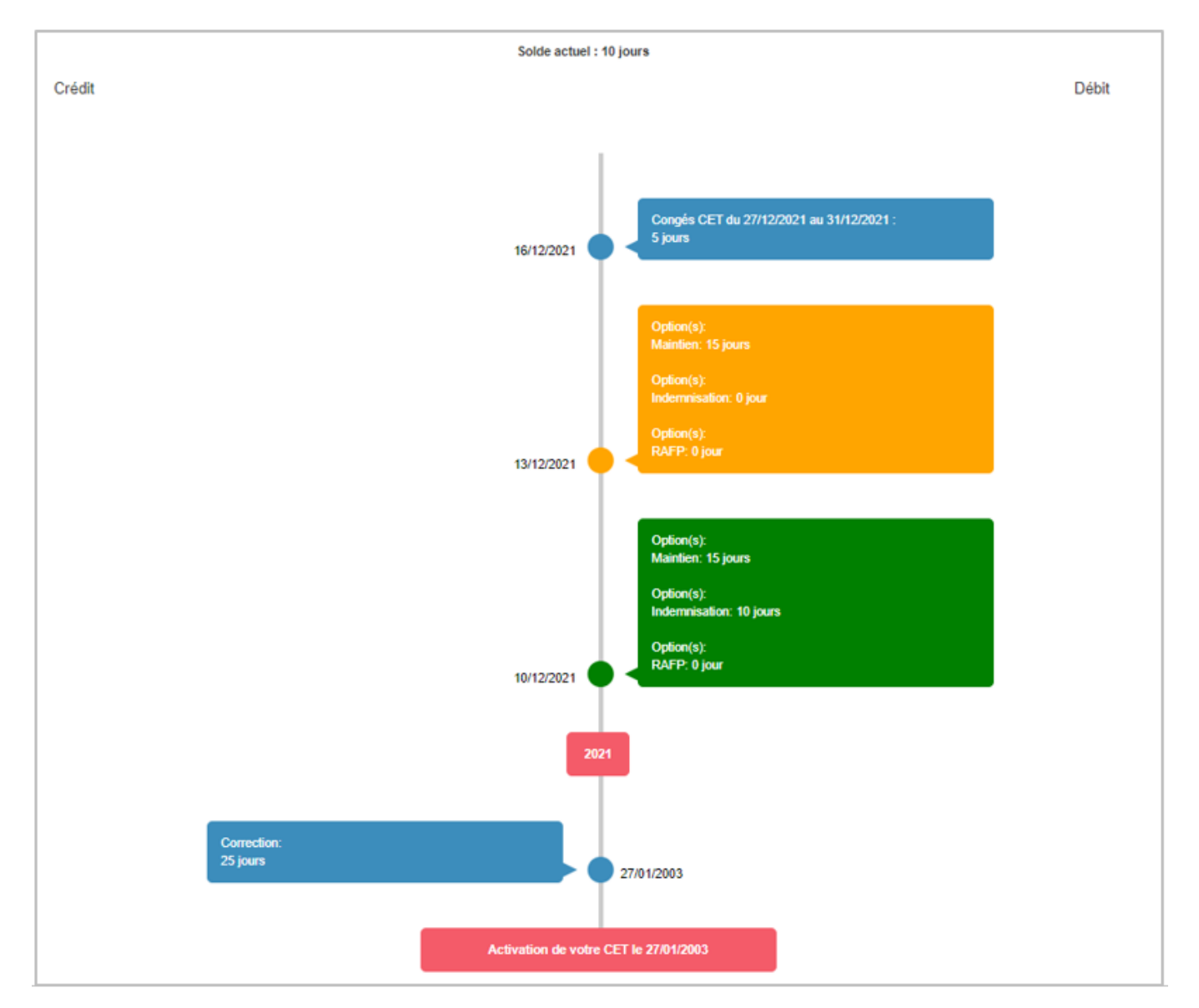

Les couleurs suivantes vous indiquent : **En bleu** : les corrections, les congés CET,... **En vert** : les demandes d'alimentation/option validées, **En jaune** : les demandes d'alimentation/option en cours de traitement. Last update: 2024/05/28 module\_cet:comment\_conculter\_solde\_cet\_utilisateur https://manuel.ohris.info/doku.php/module\_cet:comment\_conculter\_solde\_cet\_utilisateur 08:52

## II- Consultez les données CET depuis le menu "Accès aux utilisateurs"

## Rendez-vous sur l'écran du module : **CET > Gestion > Accès aux utilisateurs**

| <b>T</b> Filtrer Rechercher |                   |  |                                                  |
|-----------------------------|-------------------|--|--------------------------------------------------|
| Ut                          | Utilisateur       |  | Structures / services                            |
| 8                           | ATGER GABRIELLE   |  | SOCIETE 2 (FR) / MONDEVILLE - VENTE              |
| 3                           | AUTIEL DANIEL     |  | SOCIETE 3 (EN) / RESSOURCES HUMAINES             |
| 1                           | BEKER JEAN PIERRE |  | SOCIETE 2 (FR) / MONDEVILLE - DIRECTION GENERALE |
| ی<br>چ                      | BLOIS FRANCINE    |  | SOCIETE 1 (FR) / AGDE - VENTE                    |

Saisissez le nom de l'utilisateur souhaité dans le champ "Rechercher" ou actionnez les filtres à votre disposition.

Cliquez sur l'utilisateur dont vous souhaitez visualiser le solde CET.

| Solde CET de GABRIELLE ATGER |             |                                                                                | CET > Ac | cueil |
|------------------------------|-------------|--------------------------------------------------------------------------------|----------|-------|
| 21 jours →                   |             | GABRIELLE ATGER<br>RRH<br>MONDEVILLE - VENTE<br>nomail@nomail.no<br>5000000210 |          |       |
| INFORMATIONS                 |             |                                                                                |          |       |
|                              | A participé | Validé                                                                         |          |       |
| Campagne Avril - Mai 2024    | ~           | ~                                                                              |          |       |
| Campagne CET hiver 2023      | *           |                                                                                |          |       |

L'écran affiche le solde CET de l'utilisateur : au clic sur la flèche, vous accédez au détail en arrête de poisson.

Le nom de l'utilisateur et ses infos personnelles sont repris.

Puis un tableau affiche chaque campagne et l'état de la participation : un clic sur la ligne permet d'accéder au détail de la demande.

From: https://manuel.ohris.info/ - **Documentation oHRis** 

Permanent link: https://manuel.ohris.info/doku.php/module\_cet:comment\_conculter\_solde\_cet\_utilisateur

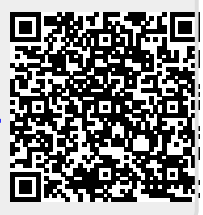

Last update: 2024/05/28 08:52